## 1. Open the downloaded file.

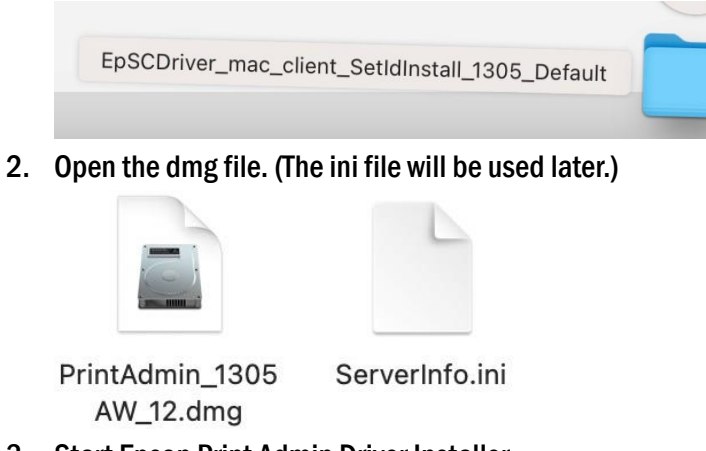

3. Start Epson Print Admin Driver Installer.

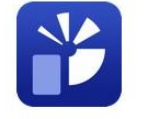

Epson Print Admin Driver Installer

4. Click open.

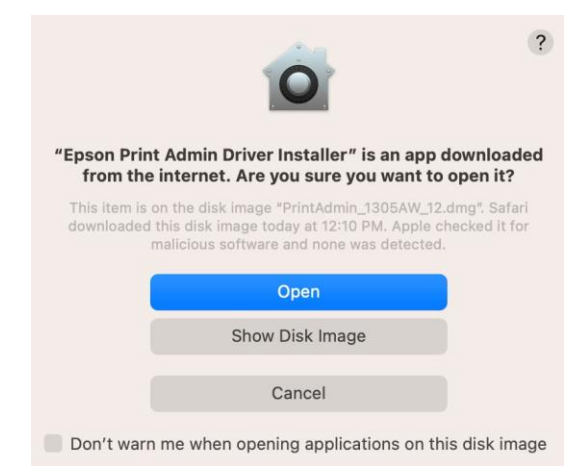

5. Click opening file.

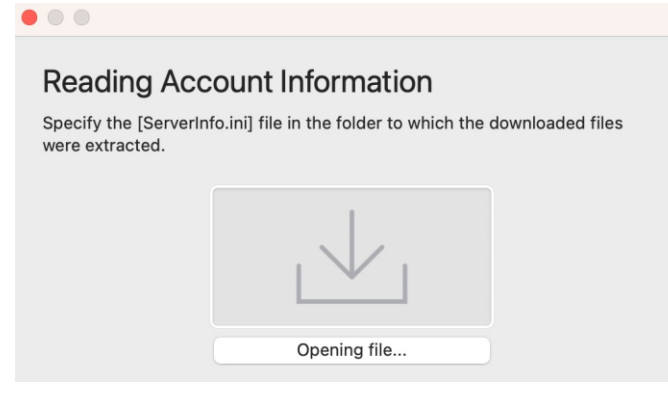

6. Search the file you just downloaded and select "ServerInfo.ini", click open.

| $\langle \rangle \blacksquare \bullet \bigcirc \bigcirc \bullet \bullet \bullet \bullet \bullet \bullet \bullet \bullet \bullet \bullet \bullet \bullet \bullet \bullet \bullet \bullet$ | EpSCDriver_mac_client ᅌ                                              | Q Search                                                                |
|----------------------------------------------------------------------------------------------------|----------------------------------------------------------------------|-------------------------------------------------------------------------|
| EpSCDriverII_1305_Default >                                                                                                    | <ul> <li>PrintAdmin_1305AW_12.dmg</li> <li>ServerInfo.ini</li> </ul> |                                                                         |
|                                                                                                    |                                                                      | ServerInfo.ini<br>TextEdit Document - 332<br>Information<br>Created Toc |
|                                                                                                    |                                                                      | Created Toc                                                             |

## 7. Input your User ID then click OK.

|                            | User ID settings                           |    |                                                                                           |
|----------------------------|--------------------------------------------|----|-------------------------------------------------------------------------------------------|
| Enter the User ID for Epso | on Print Admin for the driver/client tool. |    | Starts with "6e"<br>If you have a private office, it's the same as your<br>keycard number |
| User ID                    |                                            |    | If you have a desk, it's the number on your                                               |
| 1234                       |                                            |    | monthly invoice.                                                                          |
|                            |                                            |    |                                                                                           |
|                            |                                            |    |                                                                                           |
|                            |                                            |    |                                                                                           |
|                            | _                                          | OK |                                                                                           |

8. Click allow.

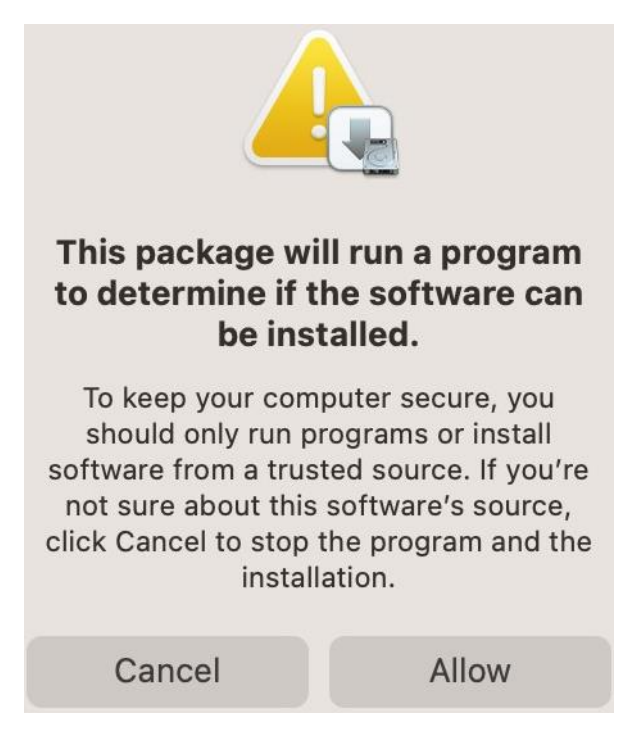

9. Start the installation.

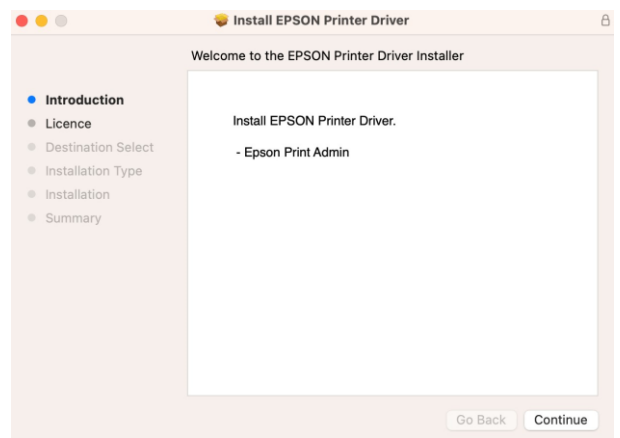

10. Input your password for this Mac device.

| Installer                                    |
|----------------------------------------------|
| Installer is trying to install new software. |
| Enter your password to allow this.           |
| user                                         |
| •••••                                        |
| Install Software                             |
| Cancel                                       |

## 11. Close when done.

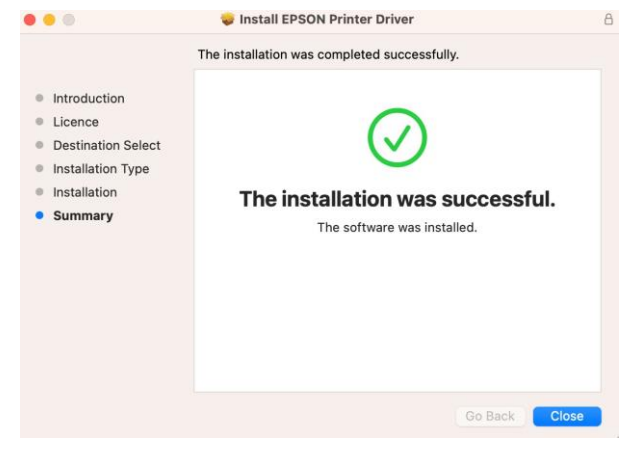

12. Go to System Settings.

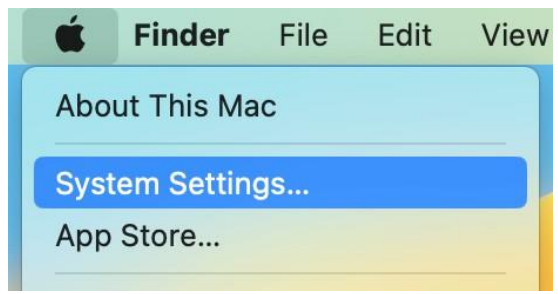

13. Look for Printers & Scanners, then click Add Printer, Scanner or Fax.

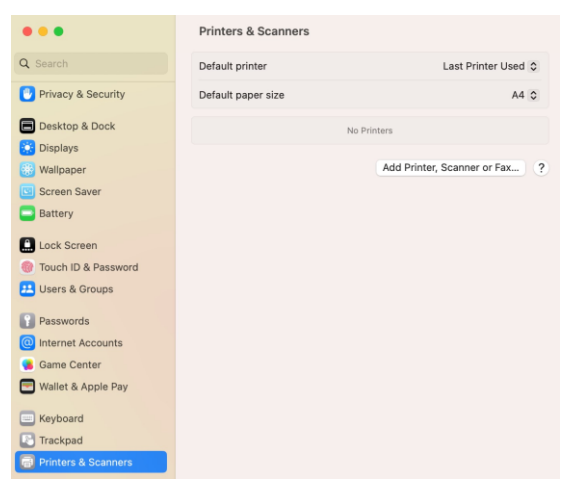

## 14. Select Epson Print Admin and click Add.

| • •           |             | Add Printer |     |   |                    |     |
|---------------|-------------|-------------|-----|---|--------------------|-----|
|               | ē           |             | හිල |   |                    |     |
| O Coorah      |             |             |     |   |                    |     |
| C Search      |             |             |     |   |                    |     |
| Name          |             |             |     | ^ | Kind               |     |
| EPSON AM-C    | 4000 Series | 5           |     |   | Bonjour Multifunct |     |
| EPSON AM-C    | 4000 Series | s (IP)      |     |   | EPSON TCPIP        |     |
| EPSON AM-C    | 6000 Series | 6           |     |   | Bonjour Multifunct |     |
| EPSON AM-C    | 6000 Series | s (IP)      |     |   | EPSON TCPIP        |     |
| Epson Print A | dmin        |             |     |   | EPSON Print Admir  |     |
| EPSON SC-P    | 500 Series  |             |     |   | Bonjour            |     |
| EPSON SC-TE   | 400M Serie  | es          |     |   | Bonjour            |     |
| EPSON WF-C    | 21000 Serie | s           |     |   | Bonjour Multifunct |     |
| EPSON WF-C    | 5890 Series | 5           |     |   | Bonjour Multifunct |     |
| FROM UNE O    | 0.705.0     |             |     |   | R 1 11 107 1       |     |
| Name:         | Epson Pri   | nt Admin    | 6   |   |                    |     |
| Location:     |             |             |     |   |                    |     |
| Use:          | EPSON P     | rint Adm    | in  |   |                    | 0   |
|               |             |             |     |   |                    |     |
| ?             |             |             |     |   |                    | Add |

15. When prints, select Epson Print Admin as printer.

| Printer                                                              | 🚔 Epson Print Admin                | \$ |
|----------------------------------------------------------------------|------------------------------------|----|
| Presets                                                              | None                               | \$ |
| Copies                                                               | 1                                  | •  |
| Pages                                                                |                                    |    |
| All Pages                                                            |                                    |    |
| Range from 1 to                                                      | 1                                  |    |
| <ul> <li>Selection</li> <li>Select pages from the sidebar</li> </ul> |                                    |    |
| Double-sided                                                         | Off                                | \$ |
| Paper Size                                                           | A4 210 by 297 mm                   | \$ |
| Orientation                                                          | 🔵 🛿 Portrait 🗌 🕬 Landsca           | pe |
| Scaling                                                              | 100%                               | •  |
| Safari                                                               |                                    |    |
| Guidin                                                               |                                    |    |
| Print I                                                              | backgrounds<br>headers and footers |    |
|                                                                      |                                    |    |
| lavout                                                               |                                    |    |
|                                                                      |                                    |    |